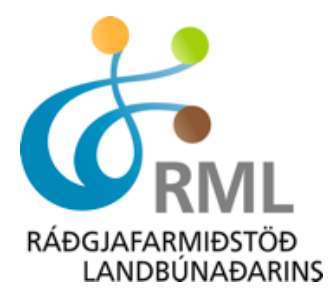

## Skrá á kynbótasýningu

Einfaldasta leiðin er að skrá í gegnum heimasíðu Worldfengs (sjá mynd 1) en þar er hægt að smella á hnappinn *Skrá hross á kynbótasýningu*. Einnig er hægt að skrá í gegnum heimasíðuna RML en á forsíðunni er tengill sem vísar í "skrá á kynbótasýningu". Munið að hafa við hendina fæðingarnúmer hrossins og kennitölu knapa en það eru upplýsingar sem verða að koma fram.

| WorldFengur &                                                                                                    | Innskráning 📾 Nýr notandi 🔚 lœlendic 🔍                                                                                                    |
|----------------------------------------------------------------------------------------------------|----------------------------------------------------------------------------------------------------|
| HEIM FRÉTTIR SÝNINGAR SPORT                                                                                                    | HROSS UM                                                                                                    |
| NA<br>NA<br>Meira<br>Ársfundur FEIF haldinn í Strassborg<br>Ársfundur FEIF er haldinn þessa helgi í Strassborg, borg Evrópubúa, og hófst<br>fundurinn í gær. Um er að<br>Meira<br>Nýtt stóðhestablað komið út<br>Á Ístölt mótinu sem haldið var síðasta sunnudag í Danmörku var kynnt nýtt<br>stóðhestablað sem nefnt er<br>Meira<br>Allar fréttir | Leita að hrossi         Fæðingarnúmer         Nafn og uppruni         Örmerki         Leita         Ath. Fæðingsrnúmer verður að vera 12 stafir að lengd og byrja á tveggja stafa landskóða. Ef leitað er eftir örm úsprúmer þá verður að sia allt númerið inn. Ekki er hægt að leita eftir hluta í neinum skir rum. Aðeins áskrifandi getur leitað eftir margvislegum hætti.         Skrá hross á kynbótasýningu |

Mynd 1. Skrá hross í kynbótasýningu

Þegar búið er að velja "skrá hross á kynbótasýningu" opnast næsti gluggi (mynd 2).

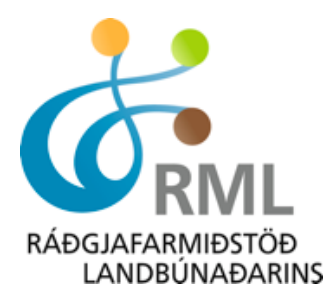

|                                       | Ку                                                | nbótasýningar          | Mót                | Námskeið         | Vörukarfa             | Eldri pönt                           | un Hætta          |                                                                                                    |
|---------------------------------------|---------------------------------------------------|------------------------|--------------------|------------------|-----------------------|--------------------------------------|-------------------|----------------------------------------------------------------------------------------------------|
| Kynbótasýr<br>/eldu aðilda            | ningar<br>rfélag/ sölusðila                       | _                      |                    | 10 St            | 8                     | Hér má<br>hvað hi<br>er búið<br>skrá | sjá<br>ross<br>að | 🕁 VÖRUKARFA                                                                                                    |
| Raðgjafarr<br>Athugið sl<br>preiðslu. | niðstoð landbunaðarins<br>kráning er ekki gild ne | 💌<br>ema staðfestin    | g á greiðslu       | ı berist. Farið  | í vörukörfu ti        | l að ganga fr                        | á – 1             | 14640 - prufa - Fulinaðardómur -<br>Reisa frá Reynisvatni<br>14640 - prufa - Byggingardómur<br>Móa frá Skiðbakka III |
|                                       | Knapi/ Sýnandi/ Þátttal<br>(ekki greiðandi)       | kandi                  |                    |                  | Smella H<br>ganga frá | iér til að<br>Í greiðslu             |                   | Ganga frá greiðslu                                                                                                   |
| Kennitala:                            | 2309674079                                        | *                      | Net                | fang: halla@r    | ml.is                 | *                                    | -                 | 📥 Ef skrá á aftur veldu  <br>söluaðila                                                                               |
|                                       | Lágengi 31<br>Selfoss<br>Upplýsingar um hest      |                        |                    |                  |                       |                                      |                   |                                                                                                    |
| ISnúmer:                              | IS2003135406                                      | *                      |                    |                  |                       |                                      |                   |                                                                                                    |
|                                       | Guðmundur Jóhanness<br>Sveinsdóttir               | on, Halla Eygló        | . Г                | Velja<br>sýningu |                       |                                      |                   |                                                                                                    |
|                                       | Brúnn/mó-einlitt                                  |                        | • •                |                  |                       |                                      |                   |                                                                                                    |
| Veldu atbu<br>Kennitala               | irð prufa<br>Í þarf að vera útfyllt ti            | ∎ *<br>il þess að hægt | : sé að haka       | a við val:       |                       |                                      |                   |                                                                                                    |
| Bygg                                  | ingardómur                                        |                        |                    | 1                | 13500                 |                                      |                   |                                                                                                    |
| Hæfi                                  | leikadómur                                        |                        |                    | 2                | 13500                 |                                      |                   |                                                                                                    |
|                                       |                                                   | На                     | ka við hva<br>dæma | nð á að<br>N     |                       |                                      |                   |                                                                                                    |

**Mynd 2.** Velja söluaðila, skrá knapa og hross. Velja sýningu og skrá hross í byggingardóm eða fullnaðardóm. Setja í körfu og ganga frá greiðslu þegar búið er að skrá öll þau hross sem á að sýna.

Eins og fram kemur á mynd 2 þarf að velja aðildarfélag/söluaðila sem er Ráðgjafarmiðstöð landbúnaðarins ehf. Skrá kennitölu knapa og fæðingarnúmer hrossins. Velja sýningu og merkja við hvort hrossið á að fara eingöngu í byggingardóm, hæfileikadóm eða fullnaðardóm þ.e. bæði byggingar og hæfileikadóm. Hafi hross verið fulldæmt á almanaksárinu getur eigandi valið að láta nýjasta byggingardóm úr fullum dómi standa við endursýningu. Ekki er hægt að koma með hross í byggingardóm og ætla síðan að koma á næstu sýningu með hrossið í reiðdóm. Skráning á þjálfara er

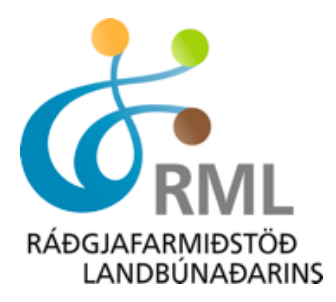

valkvætt. Þegar þessum aðgerðum er lokið er farið í reitinn setja í körfu. Hrossið færist þá í svo kallaða vörukörfu. Ef það á að skrá fleiri hross er aftur farið í að *velja aðildarfélag/söluaðila* og ferlið endurtekið þ.e. knapi skráður, hross og sýning valin og þannig koll af kolli þar til búið er að ská þau hross sem til stendur að sýna. Þá er næst að ganga frá greiðslu því skráning fer ekki yfir í WorldFeng fyrr en greiðsla hefur borist (sjá mynd 3).

|                                     |                         | Spo         | ort <i>Fer</i>    | ngur       |                 | )     |                                                           |
|-------------------------------------|-------------------------|-------------|-------------------|------------|-----------------|-------|-----------------------------------------------------------|
|                                     | Kynbótasýningar         | Mót         | Námskeið          | Vörukarfa  | Eldri pöntu     | n Hæt | ætta                                                      |
| » Vörukarfa                         |                         |             |                   |            |                 |       |                                                           |
| M <sup>2</sup>                      |                         |             | + **              |            |                 |       |                                                           |
| vorukarta                           |                         |             |                   |            |                 |       | WÖRUKARFA                                                 |
| Vinsamlegast farið yfir magn og vei | rð þeirra vara sem he   | fur verið   | pantað áður en g  | reitt er.  |                 |       | 14640 - prufa - Fulinaðardómur -                          |
| Vara                                |                         |             |                   |            | Verð Mag        | n     | Reisa frá Reynisvatni<br>14640 - pruta - Byggiogactómur - |
| 14640 - prufa - Fullnaðardómur - F  | Reisa frá Reynisvatni   | - Halla Ey  | gló Sveinsdóttir  | 18         | .500 1          | Ē     | Móa frá Skiðbakka III                                     |
|                                     |                         |             |                   | 13         | .500            |       | Andri frá Skipanesi -                                     |
| 14640 - pruta - Byggingardomur -    | Moa fra Skiðbakka II    | I - Halla t | Eyglo Sveinsdotti |            | kr. 1           |       | Samtals : 50.500,00 kr                                    |
| 14640 - prufa - Fullnaðardómur - A  | Andri frá Skipanesi - H | Halla Eygl  | ó Sveinsdóttir    | 18         | .500 1<br>kr. 1 | Ē     |                                                           |
|                                     |                         |             |                   |            |                 |       | 📥 Ef skrá á aftur veldu þá<br>söluaðila                   |
|                                     |                         |             |                   | Samtals 50 | .500 kr.        |       |                                                           |
|                                     |                         |             |                   |            |                 | Áfram |                                                           |

**Mynd 3.** Hér er listi yfir þau hross sem búið er að skrá, ef allt er eins og það á að vera er smellt á *áfram*.

Áður er smellt er á *áfram* er gott að skoða vel hvort ekki hafi verið valin rétt hross og þau séu skráð eins og til var ætlast, þ.e. Reisa í fullnaðardóm og Móa eingöngu í byggingardóm o.s.frv. Með því að smella á ruslafötuna er hægt að eyða skráningu. Hafi gleymst að skrá eitt hross er hægt að smella á *"Bæta við í vörukörfu"* þá kemur aftur upp mynd 2. Ef allt er eins og það á að vera er smellt á *"ganga frá greiðslu"*. Þá kemur upp næsti gluggi sjá mynd 4.

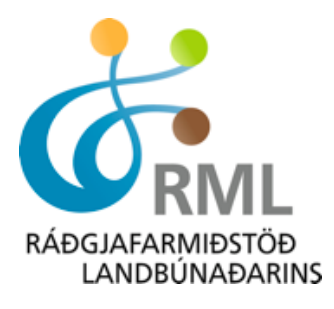

|                                                                                                    | - All                                                                    | Spo | ortFe    | ngur      | *            |       |                                                                                     |
|----------------------------------------------------------------------------------------------------|--------------------------------------------------------------------------|-----|----------|-----------|--------------|-------|-------------------------------------------------------------------------------------|
|                                                                                                    | Kynbótasýningar                                                          | Mót | Námskeið | Vörukarfa | Eldri pöntun | Hætta |                                                                                     |
| » Vörukarfa                                                                                                    |                                                                          |     |          |           |              |       |                                                                                     |
|                                                                                                    |                                                                          |     | + #      | 8         |              |       |                                                                                     |
| Upplýsingar um greiðar                                                                                                    | ıda                                                                      |     |          |           |              |       | 🖮 VÖRUKARFA                                                                         |
| Fylltu út eftirfarandi svæði veg<br>Stjörnumerkt svæði eru nauðs                                                                                               | na greiðslu.<br>ynleg.                                                   |     |          |           |              |       | ) 14640 - prufa - Fulinaðardómur -<br>Reisa frá Reynisvatni                         |
| Kennitala:                                                                                                    | 2309674079                                                               | 3   | •        |           |              |       | <ul> <li>14640 - prufa - Byggingardómur -</li> <li>Móa frá Skiðbakka III</li> </ul> |
| Nafn:                                                                                                    | Halla Evoló Sveinsdótti                                                  | r * | ŧ        |           |              |       | 14640 - prufa - Fulinaðardómur -<br>Andri frá Skipanesi -                           |
| Netfang:                                                                                                    | halla@rml.is                                                             |     | ŧ        |           |              |       | Samtals : 50.500,00 kr                                                              |
| Heimili:                                                                                                    | 20000                                                                    |     | ŧ        |           |              |       | 👾 Ganga frá greiðslu                                                                |
| Póstnúmer:                                                                                                    | 101 Reykjavík - 1                                                        | *   |          |           |              |       |                                                                                     |
| Land:                                                                                                    | İsland                                                                   |     |          |           |              |       | Å Ef skrá á aftur veldu þá                                                          |
| Sími:                                                                                                    | 4801800                                                                  |     | ¢        |           |              |       | söluaðila                                                                           |
| Sími 2:                                                                                                    | 4801800                                                                  |     |          |           |              |       |                                                                                     |
| Athugasemd með skráningu:                                                                                                    |                                                                          |     |          |           |              |       |                                                                                     |
| Hér er hægt að setja inn óskir<br>er að taka tillit til þeirra eins o<br>"Væri hægt að hafa Reisu og I<br>hóp. Knapinn kemur frá Akran<br>Eða eitt hvað slíkt. | um sýningardag en reyni<br>g hægt er.<br>Jóu sama dag og í sama<br>esi". | t 4 |          |           |              |       |                                                                                     |

**Mynd 4**. Hér eru skráðar upplýsingar um greiðanda og hægt að setja inn óskir um sýningardaga eða annað. Þegar það er klárt er smellt á áfram.

Hér eru skráðar upplýsingar um greiðanda og hægt að setja inn athugasemdir með skráningu t.d. óskir um sýningardag, síðan er smellt á *áfram*. Þá kemur upp næsti gluggi (mynd 5).

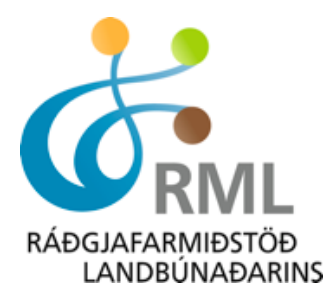

|                                  |                                               | P                           | Tam          | ingark              |                 | <b>JV</b>    |      |
|----------------------------------|-----------------------------------------------|-----------------------------|--------------|---------------------|-----------------|--------------|------|
| . Mänslande                      | Um kerfið                                     | Kynbótasýningar             | Mót          | Námskeið            | Vörukarfa       | Eldri pöntun | Hætt |
| » vorukarra                      |                                               |                             |              |                     |                 |              |      |
| Yfirlit pöntun                   | ar                                            |                             |              |                     |                 |              |      |
| Vinsamlega farðu                 | yfir pöntun þína h                            | ér fyrir neðan.             |              |                     |                 |              |      |
| Til að eyða úr pör               | tun getur þú valið                            | vörukarfa hér til hliðar.   |              |                     |                 |              |      |
| Ef allt er rétt skrá             | ð getur þú valið gr                           | eiðslumáta og haldið áfra   | m með Stað   | ðfesta hnappnum h   | nér að neðan.   |              |      |
| Sundurliðun pö                   | ntunar                                        |                             |              |                     |                 |              |      |
| , Fjórðungsmót \<br>Sveinsdóttir | /esturlands -Borgai                           | nesi - Byggingardómur       | Ástund frá I | 3úðardal - Halla Ey | gló 17.600,00 k | r. (1stk)    |      |
|                                  |                                               | Samtals: 1                  | 17.600,00    | kr.                 |                 |              |      |
|                                  |                                               |                             |              |                     |                 |              |      |
|                                  |                                               |                             |              |                     |                 |              |      |
|                                  |                                               |                             |              |                     |                 |              |      |
| Greiðsla með                     | <b>korti</b> 🗆 Samþy                          | kki skilmála Lesa skilmála  | 3            |                     |                 |              |      |
|                                  |                                               |                             |              |                     |                 |              |      |
| Greiðandi:<br>2309674079         | 17.11                                         |                             |              |                     |                 |              |      |
| Halla Eygló Svein<br>kdfokjf     | sdóttir                                       |                             |              |                     |                 |              |      |
| 101 Reykjavík<br>Ísland          |                                               |                             |              |                     |                 |              |      |
| halla@rml.is                     |                                               |                             |              |                     |                 |              |      |
| Til að brevta upp                | lýsinaum um areið                             | anda getur bú valið til bal | ka takkan h  | ér fyrir neðan.     |                 |              |      |
|                                  | , <u>, , , , , , , , , , , , , , , , , , </u> | J                           |              | ,                   |                 |              |      |

Mynd 5. Hér þarf að haka við greiða með korti.

Eingöngu er hægt að greiða með debet- eða kreditkorti. Hér þarf að haka við greiða með korti og síðan staðfesta. Þá birtist mynd 6 þar sem skráðar eru inn kortaupplýsingar.

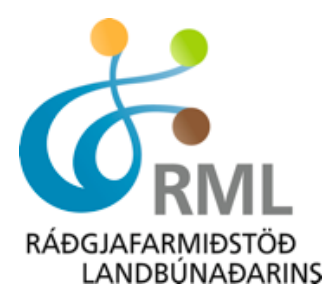

| Skráni                                                                                                    | ngarkerfi 🋞                                                     |
|----------------------------------------------------------------------------------------------------|-----------------------------------------------------------------|
| Skráning Vöruka                                                                                                    | rfa Eldri pöntun Hætta                                          |
| » Skráning » Greiðsla                                                                                                    |                                                                 |
| Greiðsla með kreditkorti                                                                                                    |                                                                 |
| <b>Greiðsla á pöntun nr. 7465 að upphæð 18.500 kr</b><br>Lýsing SportFengur skráning á atburð(i) hjá Ráðgjafarmiðstöð landbúna                                                     | iðarins                                                         |
| 14640 - prufa - Fullnaðardómur - Andri frá Skipanesi - Halla Eygló Sveir                                                                                                    | nsdóttir Karfan þín er tóm                                      |
| Bókaðar voru 1 af 1 færslum                                                                                                    |                                                                 |
| Kvittun verður send á netfangið halla@rml.is                                                                                                    |                                                                 |
| Ef þú getur ekki greitt núna, þarf að fara aftur í gegnum skráningarferlið<br>Athugaðu að skráning þarf að vera greidd til að teljast fullgild.<br>Korlategund Veldu korlategund 💌 | Upplýsingar um kortið<br>slegnar inn og gengið<br>frá greiðslu. |
| Kortanúmer                                                                                                    |                                                                 |
| Örvagisnúmer korts Hvar er örvagisnúmerið ?                                                                                                    |                                                                 |
| 18.500,00 ISK<br>Greiða núna<br>PRUFU FÆRSLA KORTA Netgreiðslur eru öruggar! Meira                                                                                                 | E                                                               |
|                                                                                                    | Ŧ                                                               |

**Mynd 6.** Hér eru settar inn upplýsingar um kortið og gengið frá greiðslu. Hrossið skráist um leið á viðkomandi sýningu.

Ef kortið hefur verið samþykkt birtist næsti gluggi (mynd 7). Hrossið er komið inn á sýningu og allt til reiðu.

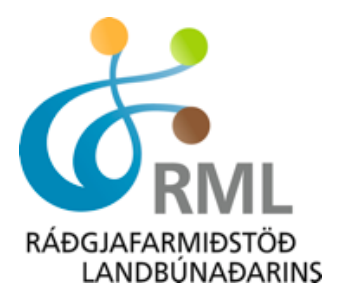

| Skráningarkerfi 🋞                                                                                            |                                                        |  |  |  |  |  |  |
|----------------------------------------------------------------------------------------------------|--------------------------------------------------------|--|--|--|--|--|--|
|                                                                                                    |                                                        |  |  |  |  |  |  |
|                                                                                                    | Skråning Vörukarfa Eldri pöntun Hætta                  |  |  |  |  |  |  |
| Greiðsla móttekin! 🥓                                                                                         | Allt klárt og búið að skrá<br>hrossið inn á sýninguna. |  |  |  |  |  |  |
| SportFengur skráning á atburð(i) hjá Ráðo                                                                    | Igjafarmiðstöð landbúnaðarins                          |  |  |  |  |  |  |
| Pöntun : 7465<br>Tími greiðslu : 25-03-2013 15:00:56<br>Kortategund : VISA<br>Síðustu 4 í kortanúmeri : 7492 |                                                        |  |  |  |  |  |  |
| Þú getur prentað út sundurliðaða kvittun                                                                     | hér: Prenta kvittun                                    |  |  |  |  |  |  |

Mynd 7. Hér kemur fram að greiðsla hafi verið móttekin.

Hafi greiðsla ekki gengið í gegn, gæti hafa verið slegið inn rangt kortanúmer eða ekki er heimild á kortinu og þá verður viðkomandi að hafa samband við sinn viðskiptabanka. Nánari upplýsingar um skráningarkerfið er hægt að fá í síma RML 516-5000 eða senda tölvupósti á netfangið hross@rml.is.

## Halla Eygló Sveinsdóttir, hrossaræktarráðunautur

Ráðgjafarmiðstöð landbúnaðarins ehf.